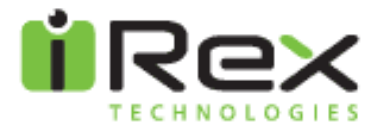

## iLiad Release Notes Software Version 2.7

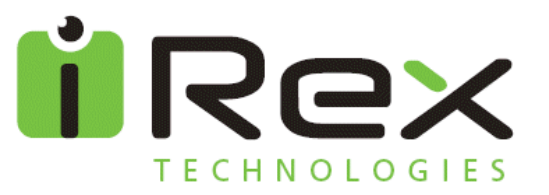

### Content

| 1                                                | What's new in the software release 2.7 |                                                 | 3 |
|--------------------------------------------------|----------------------------------------|-------------------------------------------------|---|
|                                                  | 1.1                                    | Power Management                                | 3 |
|                                                  | 1.2                                    | User Interface                                  | 4 |
|                                                  | 1.3                                    | PDF Viewer                                      | 4 |
|                                                  | 1.4                                    | Networking                                      | 4 |
|                                                  | 1.5                                    | Keyboard                                        | 5 |
| 2 Download instructions for software release 2.7 |                                        | vnload instructions for software release 2.7    | 5 |
|                                                  | 2.1                                    | How to create an account:                       | 5 |
|                                                  | 2.2                                    | How to download and install the latest release: | 6 |
| 3                                                | 8 Known Issues                         |                                                 | 8 |
| 4                                                | Fechnical Support                      |                                                 | 9 |

All Rights reserved.

Reproduction in whole or in parts is prohibited Without a written consent of the copyright owner. iRex Technologies BV © 2006

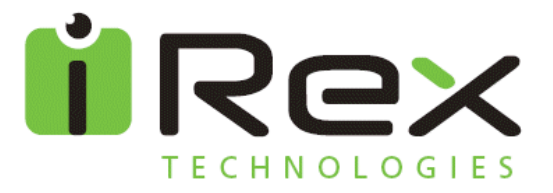

These Release Notes cover what's new, download and installation instructions for the software release 2.7 for the iLiad.

The release notes of previous software versions can be found on the download section of our website site: http://www.irextechnologies.com/downloads/docs

#### 1 What's new in the software release 2.7

This software release 2.7 is part of an ongoing process to extend the functionalities of the iLiad and to improve the overall performance to ensure an even better electronic reading experience for our customers. We recommend that all users upgrade to this latest version.

#### 1.1 Power Management

 Improved Power Management: expected 10% additional battery life. Additional power management improvements are planned in upcoming software releases

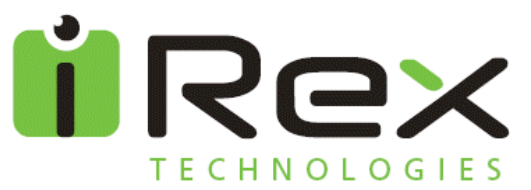

#### 1.2 User Interface

- Key Lock: Lock and unlock hardware keys using the toolbar
- Search File: Search a file in a folder using part of a filename as a search criteria
- Rename File: Rename files and add a description to files using the toolbar
- Automated upgrade process: Future updates will be fully automated.

#### 1.3 PDF Viewer

- Zoom function: Zoom support in PDF using the stylus to draw a zoom area. Zoom up to approximately 200% in A4 document.
- Pan function: Pan support in PDF using the stylus
- Landscape view: Rotate to landscape view in PDF.

#### 1.4 Networking

• Set Preferred Profile: Select any existing network profile as your preferred profile.

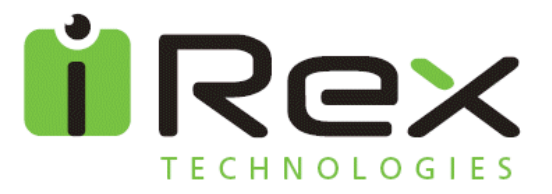

#### 1.5 Keyboard

• New and improved keyboard with handwriting support

# 2 Download and Installation instructions for software release 2.7

In order to benefit from this release and any future software releases you will need to create an user account to connect to iDS.

Note: These download and installation instructions are only applicable for software version 2.6.1. If you are running an older software version please consult the previous release notes which can be found here:

http://www.irextechnologies.com/downloads/docs.

#### 2.1 How to create an account:

- Go to https://myirex.irexnet.com/createuser.php and fill in your e-mail address.
- You will receive an automatic e-mail with a password in your e-mail inbox.
- Configure the *iLiad Settings* on your iLiad and insert your e-mail address and the password you received.
- You are now ready to connect to iDS.

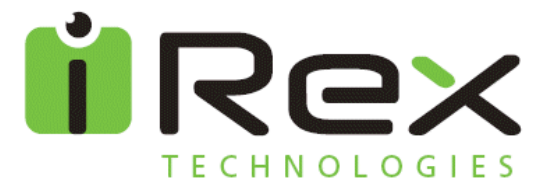

If you have an account you can download the latest software release from the iDS (iRex Delivery Service).

Note: Make sure that your iLiad is fully charged or connected to the power plug before starting the download).

#### 2.2 How to download and install the latest release:

<u>Step 1:</u>

- Connect to the iDS by pressing the connect key of your iLiad for 2 seconds.
- After connecting to the server you will get the message **Downloading Pre 2.7 Update,** this small update needs to be installed prior to the actual 2.7 release.
- When the download is complete, you return to the *Download History*.

<u>Step 2:</u>

- Connect to iDS again by pressing the connect key of your iLiad for 2 seconds.
- After connecting to the server you will get a message: *Downloading Software upgrade* and the progress of the download.

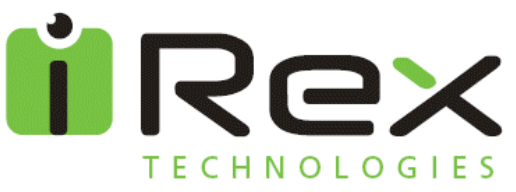

- When the download is complete the iLiad will restart itself.
- When the iLaid is starting again, you will see the message: Updating software... Please do not shutdown the device while this update is being installed.

(Caution: Please make sure the iLiad is NOT **reset** while the new software is being installed. If the installation is interrupted at this stage, the iLiad may be programmed with incomplete software, rendering it unusable.)

- After the installation is finished the iLiad will automatically restart itself and reconnect to the iDS.
- After connecting to the server you will get a message: *Downloading eReader Input Method* and the progress of the download.
- After completing this download a second download message will appear: *Downloading PDF Viewer* and the progress of the download.
- After completing this download a third download message will appear: *Downloading Reference Materials v2.7* and the progress of the download.

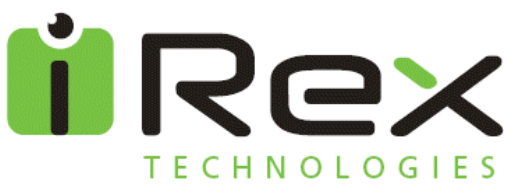

• When this download is complete you will return to the *Download History* and you can continue to work with your iLiad.

#### 3 Known Issues

The following issues are known to us and will be fixed in an upcoming software release:

- Page indicator of PDF viewer does not always display correct page number.
- Stylus does not turn on or off after removing or inserting it.
- If you open and close the keyboard in the PDF viewer it will leave a gray image.

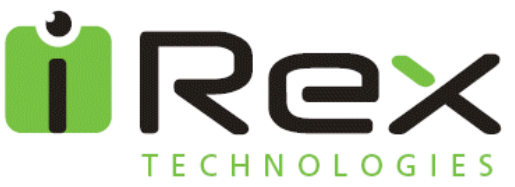

#### 4 Technical Support

If you experience problems with the installation please contact our Tech Support centre.

+49 (0)52 41 999 723

Techsupport@iRexTechnologies.com

Operating times: 9am - 17pm Central European Time (CET)

The iRex Team